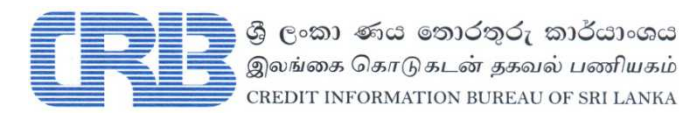

# எனது அறிக்கை My Report

கடன் பற்றிய சுய விசாரணை நிகழ்நிலை (Online) அறிக்கையைப் பயன்படுத்துவோருக்கான வழிகாட்டி

# விளக்கம்

இந்த ஆவணம் இலங்கை கொடுகடன் தகவல் பணியகம் தொடர்பான, இரகசியமான மற்றும் சட்டபூர்வமான ககவல்களை உள்ளடக்கியுள்ளது. ககவல்களை கவறாகப் பரிந்து கொள்ளல் அல்லது கவறாக விளங்கிக்கொள்ளுதல் மூலம் மற்றும் அவற்றை அந்த வகையில் பயன்படுத்துதல் மூலம் ஏற்படும் ஏதாவது இழப்பீடுகளுக்கு இலங்கை கொடுகடன் தகவல் பணியகம் பொறுப்பேற்காது என்பதனைக் கவனத்தில் கொள்ளவும். அவசியமானதும் பொருத்தமானதுமெனக் கருதும் சந்தர்ப்பத்தில் தகவல்கள் பற்றிய ஏதாவது விளக்கங்களுக்கு அல்லது அதனைச் சரிபார்ப்பதற்கு, பணியகத்துடன் தொடர்பு கொள்ளும்படி நாங்கள் ஆலோசனை வழங்குகிறோம். இந்த தகவல்களில் எந்த ஒரு பகுதியையும் இலங்கை கொடுகடன் தகவல் பிரதி வெளிப்படுத்தவோ, செய்யவோ, மீள்பிரசுரம் பணியகத்தின் முன்னனுமதியின்றி செய்யவோ, விநியோகிக்கவோ அல்லது வேறு எந்த வகையிலும் கிடைக்கச் செய்யவோ முடியாது என்பதனைக் கவனத்தில் கொள்ளவும். இந்த ஆவணத்தில் காணப்படும் தகவல்கள் பற்றிய உருவங்கள் கொடுகடன் குகவல் ഗ്രഞ്ഞാലധിരുണ്ണ எந்த கடன்பெறுநருடனும் (தனிநபருடனோ/நிறுவனத்துடனோ) ஒரு தொடர்புடையவையல்ல. இவை உதாரணத்திற்காக மாத்திரமே இங்கு காட்டப்பட்டுள்ளன.

# அனைத்து உரிமைகளையும் கொண்டுள்ளது இலங்கை கொடுகடன் தகவல் பணியகம் 2023.

| பதிப்பு | திகதி       | விளக்கம்                                                                                                    |
|---------|-------------|----------------------------------------------------------------------------------------------------|
| 1.0     | 15-Jan-2023 | இந்த ஆவணமானது myreport.crib.lk ஊடாகப் பெற்றுக்கொள்ளப்படும்<br>தனிநபர் மற்றும் நிறுவன சுய விசாரணை கடன் அறிக்கைக்குரிய (iReport)<br>செயற்பாடுகளை விபரிக்கின்றது. இச்செயலி நிகழ்நிலையில்<br>இவ்வறிக்கையைப் பயன்படுத்துபவர்களுக்குரியதாகும் (தனிநபர்/நிறுவனம்). |

## உள்ளடக்கம்

#### பக்க எண்.

| 1.  | அறிமுகம்                              | 2 |
|-----|---------------------------------------|---|
| 2.  | பதிவு செய்தல் (REGISTRATION)          | 2 |
| 3.  | சந்தா திட்டங்கள் (SUBSCRIPTION PLANS) | 2 |
| 4.  | உள்நுழைதல்   (LOGIN)                  | 2 |
| 5.  | வழிச்செலுத்தல் (NAVIGATION)           | 3 |
| 6.  | முகப்புப் பக்கம் (HOME)               | 4 |
| 7.  | தயாரிப்புக்கள் (PRODUCTS)             | 6 |
| 8.  | அறிவிப்புக்கள் (ALERTS)               | 7 |
| 9.  | உதவி (HELP)                           | 8 |
| 10. | எனது சுயவிபரம் (MY PROFILE)           | 8 |

# 1. அறிமுகம்

**"MyReport"** என்ற நிகழ்நிலைச் சுய விசாரணக் கடன் அறிக்கையைப் (iReport or iReport Plus) பயன்படுத்துவதற்கு அதிகாரமளிக்கப்பட்ட ஒரு தனிநபர் அல்லது நிறுவனம், அதற்குரிய செயலியை <u>https://myreport.crib.lk</u> என்ற இணையத்தளத்தில் உள்நுழைவதன் மூலம் பெற்றுக்கொள்ளமுடியும்.

- iReport iReport refers the Comprehensive Self-Inquiry Credit Report.
   தனிநபருக்கான கடன் பற்றிய விரிவான சொந்த விசாரணைத் தகவல்கள்
- iReport Plus iReport Plus refers the Comprehensive Self-Inquiry Credit Report with the Credit Score. கடன் புள்ளிகளுடனான (Credit Score), கடன் பற்றிய விரிவான சொந்த விசாரணைத் தகவல்கள்

"MyReport" வசதியானது பதிவுசெய்யப்பட்டு அனுமதியளிக்கப்பட்ட பாவனையாளர்களால் மாத்திரமே பயன்படுத்தப்பட முடியும். இதற்குரிய பாவனையாளர் பதிவுசெய்யும் செயன்முறையூடாக பதிவுசெய்வதற்கான படிவத்தில் தகவல்களை வழங்கி, கணக்கை உருவாக்க முடியும். இப்படிவம் பணியகத்தில் அல்லது அதன் இணையத்தளமான www.crib.lk இல் கிடைக்கும்.

**குறிப்பு :** பயன்படுத்துனருக்கு இந்த ஆவணத்தில் காட்டப்பட்டுள்ள உள்ளடக்கங்கள் தனிநபர் மற்றும் நிறுவனம் இரண்டிற்கும் பொதுவானவை என்பதனால் தனிநபர் பற்றிய விளக்கம் மாத்திரமே இவ் ஆவணத்தில் காட்டப்பட்டுள்ளது.

# 2. பதிவு செய்தல் (REGISTRATION)

பயனாளரது பயன்படுத்தலுக்காக, பூர்த்தி செய்யப்பட்ட விண்ணப்பம் விண்ணப்பதாரியினால் பணியகத்திற்குச் சமர்ப்பிக்கப்பட வேண்டும்.

- தனிநபர் விண்ணப்பம், தேவையான அடையாள ஆவணங்களுடன் பணியகத்திற்கு வருகை தருவதன் மூலம் சமர்ப்பிக்கப்பட வேண்டும்.
- நிறுவனத்தைப் பதிவு செய்வதற்காக, அவ்விண்ணப்பமானது முதலில் அந்நிறுவனம் தொடர்புகளை வைத்திருக்கும் வங்கியால் (அதன் ஏதேனும் கிளையால்) அங்கீகரிக்கப்பட்டு, பின்னர் அந்நிறுவனத்தின் அதிகாரமளிக்கப்பட்ட அலுவலரொருவரால் பணியகத்திடம் நேரில் சமர்ப்பிக்கப்பட வேண்டும். (அறிவுறுத்தல்களுக்கு நிகழ்நிலை விண்ணப்பப் படிவத்தைப் பார்க்கவும்).

## 3. சந்தா திட்டங்கள் (SUBSCRIPTION PLANS)

**MyReport** பயனாளர்களான தனிநபர் மற்றும் நிறுவனத்திற்கு மூன்று **(03)** விதமான சந்தா திட்டங்கள் காணப்படுகின்றன. இதற்கான கட்டணங்கள் பணியகத்தினால் வழங்கப்படும் சேவைகளுக்கு அமைய வேறுபடும் அதேவேளை, ஏதேனுமொரு சந்தா திட்டமானது ஒரு **(01)** மாதத்திற்கு ஓர் **(01)** அறிக்கைக்கு மாத்திரமே செல்லுபடியாகும்.

- 1. Basic Plan iReport ஐப் பெற்றுக்கொள்ளலாம்.
- 2. Standard Plan iReport Plus ஐப் பெற்றுக்கொள்ளலாம்.
- Premium Plan iReport Plus மற்றும் அறிவிப்புக்களைப் (Notifications) பெற்றுக்கொள்ளலாம்.

Alerts - இந்த இலத்திரனியல் அறிவிப்புக்கள் குறுஞ்செய்தி (SMS) அல்லது மின்னஞ்சல் மூலம் பதிவுசெய்யப்பட்ட பயனாளர்களுக்கு, பெறுமதி சேர்த்தல் என்ற வகையில், கடன் விபரங்களிலேற்படும் முக்கிய மாற்றங்கள் அல்லது சம்பவங்கள் பற்றித் தரப்படுபவையாகும்.

## 4. உள்நுழைதல் (LOGIN)

- 1. <u>https://myreport.crib.lk</u> இற்குச் செல்லவும்
- 2. "SIGN IN" என்பதை Click செய்யவும்.
- பதிவு செய்வதற்காக செல்லுபடியான "User Name" மற்றும் கடவுச்சொல் "Password" ஆகியவற்றைக் குறிப்பிடவும்.

| CRB | BENEFITS PRICING CONTACT               |
|-----|----------------------------------------|
|     | Sign in                                |
|     | Username *                             |
|     | 123456789@gmail.com                    |
|     | Password *                             |
|     | ······ · · · · · · · · · · · · · · · · |
|     | LOGIN                                  |
|     | Forgot your password?                  |
|     | Don't have an account yet?             |

4. பயானாளர் அங்கீகரிக்கப்படாவிட்டால் பின்வருமாறு காட்டப்படும்.

|                                                                                   | £                                                                                                    |
|-----------------------------------------------------------------------------------|----------------------------------------------------------------------------------------------------|
| lt looks l                                                                        | ike you are not authorized yet                                                                                                    |
| To see your credit information please wait for t                                  | he confirmation email if you have done authorization through scanning your ID or visit one of the bureaus listed below and authorize your registration there. |
| THE CREDIT INFORMATION BUREAU OF<br>SRI LANKA                                     |                                                                                                    |
| Whiteaways Building<br>25 Sir Baron Jayatilaka Mawatha<br>Colombo 01<br>Sri Lanka |                                                                                                    |
| SHELIKA                                                                           |                                                                                                    |

5. உங்களுடைய கடவுச்சொல்லை மறந்திருந்தால் "Forgot your password" இனை click செய்து கடவுச்சொல்லை மாற்றியமைப்பதற்கான, தரப்படும் படிமுறைகளைப் பின்பற்ற வேண்டும்.

#### கடவுச்சொல் கொள்கை (Password Policy)

- கடவுச்சொல் காலாவதி தற்போதுள்ள கடவுச்சொல் 60 நாட்களில் காலாவதியாகும்.
- 03 இற்கு மேற்பட்ட தவறான கடவுச்சொற்களை பதிவிட்டால் உங்களது கணக்கு முடக்கப்படும்.
- அகராதியிலுள்ள முழுமையான சொற்கள், User Name, பயனாளரின் பெயர், பயனாளரின் முழுப்பெயரில் உள்ளடங்கியுள்ள தொடர்ச்சியான இரண்டு எழுத்துக்கள் என்பவற்றை கடவுச்சொல்லில் உள்ளடக்க முடியாது.

# 5. வழிச்செலுத்துதல் (NAVIGATION)

MyReport விண்ணப்பம் பின்வரும் விடயங்களை ஒவ்வொரு பிரிவிலும் கொண்டுள்ளது.

- Navigation bar 'முகப்புப் பக்கத்திற்குச் செல்வதற்கு', 'தயாரிப்புக்கள்', 'அறிவிப்புக்கள்' மற்றும் 'உதவி' ஆகியவற்றுடனும், 'கடன் அறிக்கையைப் பதிவிறக்கம் செய்வதற்கான இணைப்பு' (Home, Products, Alerts and Help sections as well as link to download Credit Report) என்பதனுடனும் இணைக்கப்பட்டுள்ளது.
- 2. Page body தேர்ந்தெடுக்கப்பட்ட பிரிவின் உள்ளடக்கம்.
- **3.** Footer பதிப்பு பற்றிய தகவல்
- 4. Language switch மொழியை மாற்றுதல்
- 5. My Profile page எனது சுயவிபரப் பக்கம்.
- 6. Logout button வெளியேறுவதற்கான பொத்தான்

| CRB<br>Low in series, allows<br>there exists a low of the | Home                                                                                | [4] ⊕ EN-GB ▼ ③<br>[5] ⊕ MY PROFILE                                   |
|-----------------------------------------------------------|-------------------------------------------------------------------------------------|-----------------------------------------------------------------------|
|                                                           | Dashboard Subject Info Scoring Contracts Disputes                                   | > SIGN OUT                                                            |
| Home                                                      |                                                                                     | [6]                                                                   |
| Products                                                  | A B C PERERA National ID: 123456789V                                                | ,                                                                     |
| Alerts                                                    | [2]                                                                                 |                                                                       |
| (?) Help                                                  | (7) Scoring                                                                         | Contracts     ▶                                                       |
|                                                           | ▲0 N/A →                                                                            | Rs                                                                    |
|                                                           | CIP Score Average risk Trend                                                        | 53,259.00 0 0                                                         |
| [1]                                                       |                                                                                     | Delayed Amount Sum Worst Current Arrears Total Balance                |
|                                                           |                                                                                     |                                                                       |
|                                                           | Inquiries                                                                           | \$← Disputes ►                                                        |
|                                                           | 19 2<br>Inquiries during last 12 months Inquiring subscribers during last 12 months | 4 0 1<br>Walting on bureau side Wating on your side Closed            |
| 1                                                         |                                                                                     |                                                                       |
| CREDIT REPORT                                             |                                                                                     | [3] App Version: 2022.10.27-c97cdd1   API Version: 2022.10.27-ed2bab7 |

## 6. முகப்புப் பக்கம் (HOME)

முகப்புப் பக்கமானது (Home dashboard) பிரதான உள்நுழையும் பக்கமாகும். இதில் பின்வரும் 04 பிரிவுகளுக்கான இணைப்புக்கள் காட்டப்படும்.

- Dashboard இப்பிரிவானது பயனாளரின் தகவல்களின் சுருக்கத்தை வெளிப்படுத்தும் அதேவேளை கடன் தகவலின் விரைவான வழிகாட்டியாகவும் பயன்படுத்தப்படுகின்றது.
- Subject info தனிநபர் மற்றும் நிறுவனம் என்றவாறான பயனாளரின் முக்கிய அடையாளத் தகவல்களைக் காட்டுகின்றது.
- Scoring இந்தப் பகுதி கடன் புள்ளி, ஆபத்தின் தரம், கடன் புள்ளியின் போக்கு, கடந்த 12 மாதங்களுக்கான கடன் புள்ளியின் வரலாறு மற்றும் கடன் புள்ளியைப் பாதிக்கும் முக்கிய காரணிகள் ஆகியவற்றை உள்ளடக்குகின்றது.
- 4. Credit Facilities "Payments Profile Status" என்பது அறிவிக்கப்பட்ட அனைத்துக் கடன் வசதிகளின் சுருக்கமான தகவல்களைக் காட்டுகின்றது. "List of All Credit Facilities" என்பது பயனாளருடன் தொடர்புடைய எல்லாக் கடன் வசதித் தகவல்களையும் காட்டுகிறது. "Credit Facility Overview" இல் "Show Details" icon ஐ click செய்து ஒவ்வொரு கடன் வசதியினுடைய முழுமையான விபரத்தையும் பார்த்துக்கொள்ள முடியும். அதேவேளை "Create New Dispute" இனை click செய்து, பயனாளர் கடன் வசதிக்கு எதிரான ஆட்சேபணைகளை எழுப்பவும் முடியும்.

| Ć | List of All Contracts |                   |                 |                           |                     |                     |                |              |
|---|-----------------------|-------------------|-----------------|---------------------------|---------------------|---------------------|----------------|--------------|
|   |                       |                   |                 |                           |                     |                     |                |              |
|   | Contract Code 🔳       | Role of Subject 🔳 | Sector $\equiv$ | Type of Contract $\equiv$ | Contract Status 🔳   | Phase of Contract 🔳 | Total Sanction | ned Amount 🔳 |
|   | 0071412361-521        | MainDebtor        | Banks           | Overdraft                 | GrantedAndActivated | 오 Open              | 106            | ۲            |
|   | 5504900000154006-1    | MainDebtor        | Banks           | CreditCard                | GrantedAndActivated | Open                | 500000         | SHOW DETAILS |
|   | 1260016301-26         | CoDebtor          | Banks           | Overdraft                 | Closed              | Olosed              | 0              |              |
|   | Total Sum On Page     |                   |                 |                           |                     |                     | Rs 500,106.00  | 0            |
|   | 4                     |                   |                 |                           |                     |                     |                | •            |

5. Disputes (பிணக்குகள்) - தற்போது ஏற்பட்டுள்ள பிணக்குகளின் சுருக்கத்தை இது காட்டுகின்றது ஒவ்வொரு பிணக்கிற்குமான "Details" icon இனை click செய்து, "Disputes Overview" மூலம் பிணக்குகள் பற்றிய முழுமையான கருத்துக்களைப் பெற்றுக் கொள்ள முடியும். "Create New Dispute" மூலம் புதிய பிணக்கொன்றை தோற்றுவிக்கவும் பயனாளரால் முடியும்.

| C Disputes Overview |                        |                  |                  |             |  |        |
|---------------------|------------------------|------------------|------------------|-------------|--|--------|
|                     |                        |                  |                  |             |  | ¢      |
| Reason =            | Status 🗮               | Created $\equiv$ | Updated $\equiv$ | Closed ≡    |  |        |
| SettledNotUpdated   | Assigned to Subscriber | 31-Jan-2022      | 31-Jan-2022      |             |  | ۲      |
| IncorrectAddress    | Rejected               | 31-Jan-2022      | 31-Jan-2022      | 31-Jan-2022 |  | DETAIL |
| NotRelevant         | Assigned to Subscriber | 05-Apr-2022      | 05-Apr-2022      |             |  |        |

## புதிய பிணக்கைத் தோற்றுவித்தல் (Create New Dispute)

- "+Create New Dispute" பொத்தானை click செய்யவும்.

- பிணக்கு உள்ள பகுதியை தெரிவு செய்யவும் (கடன் வசதி, சம்பந்தப்பட்டவர், மறுக்கப்பட்ட காசோலை)
- பிணக்கிற்கான காரணத்தைத் தெரிவு செய்யவும்.
- Comment box இல் பிணக்கிற்கான விளக்கத்தைக் குறிப்பிடவும்.
- ஏதேனும் ஆவணம், தேவைப்படின், அதனை இணைக்கவும்.
- குறிப்பு : iReport or iReport Plus ஒன்று உருவாக்கப்பட்டு **30** நாட்களுள் பிணக்கொன்று தோற்றுவிக்கப்பட வேண்டும். உங்களது iReport / iReport Plus இல் காணப்படாத கடன் பற்றிய தகவல்கள் மீதோ, தற்போதைய மாதத்தில் புதுப்பிக்கப்படாத கொடுக்கல் வாங்கல்களுக்கு எதிராகவோ பிணக்கொன்று தோற்றுவிக்கப்பட முடியாது.

| 1/2 | Select Dispute entity | y •           |          |                           |            |      |   |
|-----|-----------------------|---------------|----------|---------------------------|------------|------|---|
|     |                       |               |          |                           |            | csv↓ | ŝ |
|     | Code ≡                | Dispute IDs 🔳 | Туре 🚍   | Subscriber $\equiv$       | Role       |      |   |
|     |                       |               | Subject  |                           |            |      | - |
| ۲   | 5504900000154006-1    | 3, 33         | Contract | Commercial Bank of Ceylon | MainDebtor |      |   |
|     | 000002116637-68       | 32, 34        | Contract | Commercial Bank of Ceylon | Guarantor  |      |   |

## தற்போதுள்ள பிணக்கைப் புதுப்பித்தல் (Update Existing Dispute)

- "Disputes overview" மூலம் ஏற்கனவே தோற்றுவிக்கப்பட்ட பிணக்கொன்றின் மீது click செய்து அது பற்றிய விபரங்களைப் பார்க்க முடியும். பயனாளர் பிணக்கைப் புதுப்பிக்க முடியும். ஆனால் பிணக்கு பணியத்தின் பதிலுக்காக ஒதுக்கப்பட்டுவிட்டால் அதில் பயனாளரால் கருத்து எதனையும் தெரிவிக்க முடியாது.

#### 7. தயாரிப்புக்கள் (PRODUCTS)

(Navigation) வழிச்செலுத்துதல் பட்டியலில் உள்ள தயாரிப்புக்கள் பின்வரும் பிரிவுகளைக் கொண்டிருக்கின்றன:

## 1. கடன் அறிக்கை (Credit Report)

இந்த பக்கத்தில் பயனாளர், தமது சந்தாப்பணத்தைப் பயன்படுத்தவில்லை அல்லது அது காலாவதியாகாமலிருந்தால், தனது சொந்த கடன் விசாரணை அறிக்கையைப் பதிவிறக்கம் செய்துகொள்ளலாம். இருப்பில் உள்ள சந்தாப்பணத்திற்காக மாத்திரமே "DOWNLOAD REPORT" பொத்தான் செயல்படுத்தப்படும்.

#### அறிக்கையைப் பதிவிறக்கம் செய்த வரலாறு (Report Downloads History)

பயனாளர் முன்னர் பதிவிறக்கம் செய்த தனது கடன் அறிக்கைகளைப் பர்வையிட முடியும் என்பதுடன், தேவையாயின் அவ்வறிக்கைகளை மீண்டும் பதிவிறக்கம் செய்யவும் முடியும்.

## Products

| Overview                                           | Credit Report Third Party Sharing                                                                                   |                 |
|----------------------------------------------------|----------------------------------------------------------------------------------------------------|-----------------|
| Download your co<br>You can download<br>⑦ Report l | omplete Credit report in PDF.<br>d only 1 free report (1 left) with your current subscription.<br>Downloads History | DOWNLOAD REPORT |
|                                                    |                                                                                                    |                 |
| Date =                                             |                                                                                                    |                 |
| 19-Nov-2022                                        | Report_19112022.pdf                                                                                                 | <b>≚</b>        |
| 10-May-2022                                        | Report_10052022.pdf                                                                                                 | DOWNLOAD        |
| 10-May-2022                                        | Report_10052022.pdf                                                                                                 |                 |

#### 2. மூன்றாம் தரப்புப் பகிர்வு (Third Party Sharing)

இந்த பகுதியானது, பதிவிறக்கம் செய்த தனது அறிக்கையை பயனாளர் தமது தற்துணிபின் அடிப்படையில் மூன்றாம் தரப்பு நபருக்குப் பகிரும் வசதியினை வழங்குகின்றது. அவ்வாறு பகிருவதற்கு, பதிவிறக்க இணைப்புடன் கூடிய மின்னஞ்சலொன்றை அந்த மூன்றாம் நபர் பெறுவதற்காக அவரது மின்னஞ்சல் முகவரியைக் குறிப்பிட வேண்டும்.

| Produ                | icts                     |                                 |          |
|----------------------|--------------------------|---------------------------------|----------|
| Overview             | Credit Report            | Third Party Sharin              | g        |
| Third Dants Ch       | - vin a                  |                                 | _        |
| Third Party Sh       | laring                   |                                 |          |
| Share your report v  | vith another party.      |                                 |          |
| Send them a single   | -use link to download tr | le PDF file with all the inform | nation.  |
| Price per sharing: R | ts 60.00                 |                                 |          |
|                      |                          |                                 |          |
| E-mail *             |                          |                                 | Language |
|                      |                          |                                 | en-GB 🔻  |
| < SHARE              |                          |                                 |          |

**குறிப்பு:** பதிவிறக்கம் செய்வதற்கான இணைப்பு **07** நாட்களுக்கு மாத்திரமே வழங்கப்படும் அதேவேளை செயல்படுத்தப்பட்ட பதிவிறக்க இணைப்பிலிருந்து ஒரு நாளுக்குள் அறிக்கையை பதிவிறக்கம் செய்ய வேண்டும்.

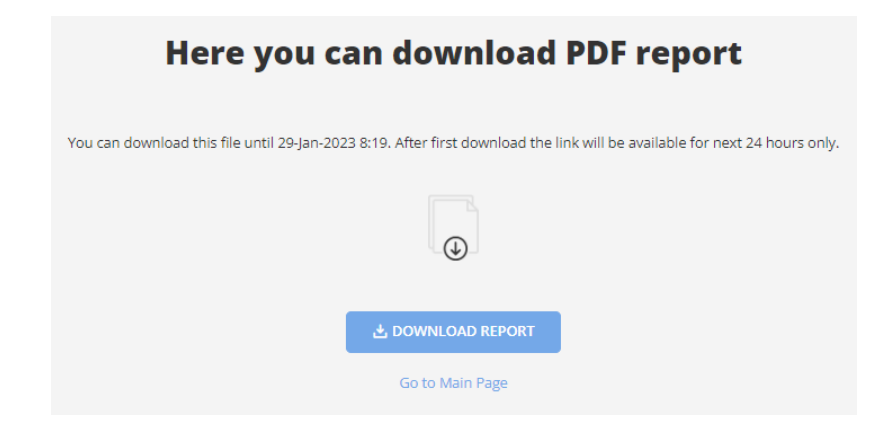

#### 8. அறிவிப்புக்கள் (ALERTS)

அறிக்கையிடப்பட்ட தரவுகளில் ஏற்படும் முக்கியமான மாற்றங்களுக்கான (குறுஞ்செய்தி அல்லது மின்னஞ்சல்) பின்வரும் அறிவிப்புக்கள் காணப்படுகின்றன:

| • | New inquiry புதிய விசாரணை                             | - | பயனாளரின் கடன் தகவலைப் பற்றி கடன் வழங்கும்<br>நிறுவனமேகும் விசாரிக்கும்போகுட அகனைப்                                                               |
|---|-------------------------------------------------------|---|----------------------------------------------------------------------------------------------------|
| • | New credit facility புதிய கடன் வசதி                   | - | பயனாளருக்குத் தெரியப்படுத்துகிறது.<br>பயனாளரின் பெயரில் புதிய கடன் வசதியொன்று<br>அறிவிக்கப்படும்போது அதனைப் பயனாளருக்குத்<br>தெரியப்படுத்துகிறது. |
| • | Change of scoring கடன் புள்ளியில்<br>ஏற்படும் மாற்றம் | - | பயனாளரின் கடன் புள்ளியில் மாற்றம் ஏற்படும் போது<br>அதனைப் பயனாளருக்குத் தெரியப்படுத்துகிறது.                                                      |
| • | Past Due Days நிலுவையாக உள்ள<br>நாட்கள்               | - | பயனாளரின் கடன் நிலுவையாக உள்ள நாட்களில்<br>மாற்றம் ஏற்படும்போது அதனைப் பயனாளருக்குத்<br>தெரியப்படுத்துகிறது.                                      |
| • | Disputes பிணக்குகள்                                   | - | பயனாளரால் தோற்றுவிக்கப்பட்ட ஏதேனும் பிணக்கு<br>புதுப்பிக்கப்பட்டால், அதனைப் பயனாளருக்குத்<br>தெரியப்படுத்துகிறது.                                 |

**குறிப்பு:** புதிய அறிவிப்புக்கள் கறுப்பு நிறத்தில் காட்டப்படும் அதேவேளை பார்வையிட்ட அறிவிப்புக்கள் சாம்பல் நிறத்தில் காட்டப்படும்.

# 9. உதவி (HELP)

இது அடிக்கடி கேட்கப்படும் கேள்விகளைக் (FAQ) குறிக்கும் அதேவேளை, பயனாளர்களுக்குத் தேவையான தகவல்கள் பணியகத்தினால் தயாரிக்கப்பட்டு பயனாளர்களது வசதிக்காக வழங்கப்படுகின்றன.

#### 10. எனது சுயவிபரம் (MY PROFILE)

எனது சுயவிபரம் 05 பகுதிகளைக் கொண்டுள்ளது:

- **1. Overview** என் சுயவிபரத்திற்கான மற்றைய பக்கங்களுக்கான இணைப்புக்களை இதில் காணமுடியும்.
- 2. Subscription பயனாளரின் தற்போதைய இந்த பகுதியானது, சந்தாத் திட்டங்களின் விபரங்களைக் காலாவதியாகும் திகதிகளுடன் காட்டுகின்றது. இதன் மூலம் சந்தா திட்டங்களை மாற்றம் செய்ய மற்றும் சந்தா திட்டங்களைப் புதுப்பிக்க மற்றும் விரிவுபடுத்தவும் முடியும். அதேவேளை சந்தா திட்டத்தின் வரலாற்றையும் பெற்றுக்கொள்ள முடியும்.

| My Pro            | ofile        |                     |               |             |             |
|-------------------|--------------|---------------------|---------------|-------------|-------------|
| Overview          | Subscription | Settings            | Notifications | My Receipts | s Security  |
| Subscription      | 1            |                     |               |             |             |
| Current Subscript | tion         | Individual Standard | ł             | EXTEND      | CHANGE PLAN |
| Ending            |              | 14-Feb-2023         | 3             |             |             |
| Available Reports | 5            |                     | -             |             |             |
| O Subscription    | History      |                     |               |             |             |
|                   |              |                     |               | (           |             |
| Date              | Status 🔳     | Name 🚍              | Valid Fi      | rom         | To ≡        |
| 15-Jan-2023       | C Upcoming   | Individual Stand    | dard 14-Feb-  | 2023 16-Ma  | r-2023      |
| 15-Jan-2023       | Ongoing      | Individual Stand    | dard 15-Jan-J | 2023 14-Feb | p-2023      |
| 19-Nov-2022       | Finished     | Individual Prem     | ium 19-Nov    | -2022 19-De | c-2022      |

|                                         | ×          |
|-----------------------------------------|------------|
| Extend your subscription for 1 month fo | r 300 Rs.? |
|                                         |            |
| CANCEL                                  |            |
|                                         |            |

**திட்டத்தை மாற்றுதல் (Change Plan) -** பயனாளரின் தற்போதைய சந்தா திட்டத்தை மேம்படுத்தவோ அல்லது குறைக்கவோ இது உதவுகின்றது. தற்போதைய சந்தாப்பணம் முடிந்தவுடன் புதிய திட்டதிற்கு மாற்றவா அல்லது உடனடியாக மாற்றவா என்பதனை தெரிவு செய்யலாம்.

| bscription Upgrad                                                   | le                                                                  |                                                                     |
|---------------------------------------------------------------------|---------------------------------------------------------------------|---------------------------------------------------------------------|
| t plan                                                              |                                                                     |                                                                     |
| Individual Basic                                                    | Individual Premium                                                  | Individual Standard                                                 |
| LKR 150                                                             | LKR 300                                                             | LKR 300                                                             |
| per month                                                           | per month                                                           | per month                                                           |
| <ul> <li>Personal information access</li> </ul>                     | <ul> <li>Personal information access</li> </ul>                     | <ul> <li>Personal information access</li> </ul>                     |
| <ul> <li>1 credit report per subscription</li> </ul>                | <ul> <li>1 credit report per subscription</li> </ul>                | <ul> <li>1 credit report per subscription</li> </ul>                |
| <ul> <li>Credit report third party unlimited<br/>sharing</li> </ul> | <ul> <li>Credit report third party unlimited<br/>sharing</li> </ul> | <ul> <li>Credit report third party unlimited<br/>sharing</li> </ul> |
|                                                                     | ✓ Score unlimited access                                            | ✓ Score unlimited access                                            |
| Subscription U                                                      | select plan                                                         |                                                                     |
| Select plan                                                         |                                                                     |                                                                     |
| Individual Premium (300 Rs.)                                        | CHANGE PLAN                                                         |                                                                     |
| Start after current subscription en                                 | ds                                                                  |                                                                     |
| Start immediately (remaining days                                   | of your current subscription will be lost)                          |                                                                     |
|                                                                     |                                                                     |                                                                     |

3. அமைப்புக்கள் (Settings) - இதன் மூலம் பயனாளர் தனது அடிப்படையான தகவல்களையும், தனது மின்னஞ்சல் (பயனாளரின் பெயர்), கடவுச்சொல் என்பவற்றையும் மாற்ற முடியும். சரிபார்ப்பற்காக மின்னஞ்சல் முகவரி எப்போதும் கட்டாயமானதாகும்.

| My Profile               |                        |               |               |                 |            |              |                 |   |                 |
|--------------------------|------------------------|---------------|---------------|-----------------|------------|--------------|-----------------|---|-----------------|
| Overview                 | Subscription Se        | ettings       | Notifications | My Receipts     | Security   |              |                 |   |                 |
| Settings                 |                        |               |               | Å CHANG         | ie persona | LINFO        | ☑ CHANGE E-MAIL | Â | CHANGE PASSWORD |
| E-mail                   | 2201500                | 0004 @gmail.c | com           | Telephone Numbe | er         | +94718832022 |                 |   |                 |
| Street                   | 68, PEPILIYANA MAWATHA |               | City          |                 | NUGEGODA   |              |                 |   |                 |
| Postal Code              |                        |               |               | District        |            | COLOMBO      |                 |   |                 |
| Province                 | WESTERN                |               |               | Date of Birth   |            | 13-Jul-1974  |                 |   |                 |
| Customer VAT I<br>Number | Registration           |               |               |                 |            |              |                 |   |                 |

- 4. அறிவிப்புக்கள் (Notifications) இந்தப் பகுதியில் மின்னஞ்சல் அல்லது குறுஞ்செய்தி அறிவிப்புக்களை, பயனாளரால் செயல்படுத்தவோ அல்லது நிறுத்தவோ முடியும்.
- 5. எனது பற்றுச்சீட்டு (My Receipts) இந்த பகுதியில் பயனாளரினால் செலுத்தப்பட்ட அனைத்து கட்டணங்களின் விபரத்தினையும் பெற்றுக்கொள்ள முடியும். அதேவேளை அதற்கான பற்றுச்சீட்டினை PDF வடிவத்தில் பதிவிறக்கம் செய்துகொள்ள முடியும்.

| My Profile   |                      |                        |                        |               |          |  |  |                  |  |
|--------------|----------------------|------------------------|------------------------|---------------|----------|--|--|------------------|--|
| Overview     | Subscription         | Settings               | Notifications <b>M</b> | ly Receipts   | Security |  |  |                  |  |
| Here you can | n see and download a | III the receipts for p | ayments made within My | Creditinfo    |          |  |  |                  |  |
| Date Of Payr | ment 🔳 🛛 Receij      | ot Number ≡            | Product Name 🔳         | Amount Paid 🗧 |          |  |  |                  |  |
| 31-Jan-2022  | 22015                | 00003                  | Individual Standard    | -Rs 40.00     |          |  |  | <u>*</u>         |  |
| 31-Jan-2022  | 22015                | 00004                  | Individual Standard    | -Rs 40.00     |          |  |  | DOWNLOAD RECEIPT |  |
| 31-Jan-2022  | 22010                | 00005                  | Third Party Sharing    | -Rs 3.00      |          |  |  |                  |  |

6. பாதுகாப்பு (Security) -

இந்தப் பகுதியில் பயனாளர் தமது சொந்த கடன் அறிக்கையைப் பார்வையிட்ட வரலாற்றைக் காணலாம்.

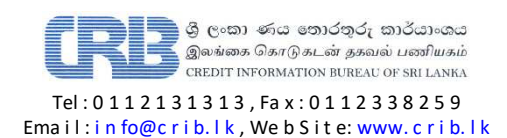